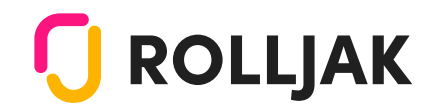

# How To Get Started with Rolljak

Let's help you get Rolling

## **Pre-Event**

Get to know the app & its functionalities

3

#### Go to app.rolljak.com

This should bring you to the login page.

|        | 🚺 ROLLJAK                         |     |
|--------|-----------------------------------|-----|
|        | Errol                             |     |
|        |                                   |     |
|        | Password                          |     |
|        | Enter your possword here          |     |
|        | cirgue consecutor                 | _ / |
| $\leq$ | LOG IN                            |     |
| $\cap$ | No necessari? Sign.op             | ,   |
|        | 0-                                |     |
|        | G 🛅 🚺                             |     |
|        | Log in with SBO                   |     |
|        | Juice o mentory. <u>City para</u> |     |

### Enter your account details in the form

Details were disseminated in an email.

If you have not received it, contact the event organiser.

#### **Event Sessions page**

2

You can find all the Sessions that the presenters will be using during the event.

| ROLLJAK Start States                                                                                                    |                                                                              | ⊛ ≡                                                           |
|----------------------------------------------------------------------------------------------------|------------------------------------------------------------------------------|---------------------------------------------------------------|
| Event Al Sesione fold                                                                                                    | •1                                                                           | Toh                                                           |
| Welcome to Design Education Surrenit 202                                                                                                    | a                                                                            | ^                                                             |
| DESIGN<br>EDUCATION<br>SUMMIT Tom<br>I Minery by Net Sender of Car                                                                                                    |                                                                              |                                                               |
| an 1920 Constant's and s to shall may the pressurgation the<br>subspaces.<br>As the only survey in Singapore that brings together visio<br>design industry to present to caption design to c to both the<br>to significance in general education.<br><b>2. Community</b> | at design literac<br>oncey advantors<br>dram design cell<br>gr for energene. | p is limited to<br>oned leading<br>roboty, the<br>emphasising |
| Event Sessions   Session The                                                                                                    | Cree                                                                         | ne Session                                                    |
| This is a long session title                                                                                                    | 1.1m                                                                         | 1                                                             |
| This is an example of a very long<br>secolar title?                                                                                                    | Ma                                                                           | 1                                                             |
| This is a long secular title                                                                                                    | 1/m                                                                          | 1                                                             |
| This is an example of a very long                                                                                                    | 1 fee                                                                        |                                                               |

Click the **Community** button in the Event banner to navigate to the **Community Page** 

| 0                                          | 4                                                     | ∞   ≡         |
|--------------------------------------------|-------------------------------------------------------|---------------|
| . MOK                                      |                                                       | _             |
|                                            |                                                       | ٩             |
| Design Educe                               | tion Summit                                           | 2023          |
| Notoring the Next Cenerotion of I<br>N-Ing | Dergemolars. Enginge with the po<br>cond your network | rticipant lat |
| Participants                               | Sort By: Asserding (N-2)                              | ~             |
| Annander Lee                               |                                                       |               |
| material Paperson In                       | Rocklysheeles Roose                                   |               |
| offert Aria Nelson                         |                                                       |               |
| New Horses                                 |                                                       |               |
| Paras Paras R                              | Production Print                                      |               |
| Arvinder Singh                             |                                                       |               |
| matanata, Miplinal IX                      | Konisipitantas Kopos                                  |               |
| Brian Line                                 |                                                       |               |
| Mahanata Rapidosi IX                       | Analygelyndyn Ergens                                  |               |
| Carter Hoyes                               |                                                       |               |
| Res Contractores                           | Analyzitunia Farm                                     |               |
|                                            |                                                       |               |
| Coffeetive Avery                           |                                                       |               |
| metauro Reposal IN                         | Anadepotenter Popus                                   |               |

#### Community page

Search for fellow attendees of the event by looking for their:

- Name,
- Job Title,
- Description,
- or Tags

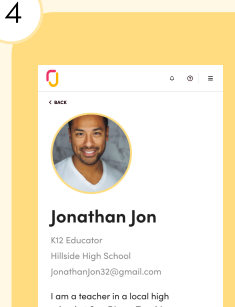

school as San Diego. Teaching science is my passion, asides from my second fulltime role as a dog parent.

#English #HighSchool #AI #Critical Thinking #Early Development

#### **Creator's Dashboard**

This is your profile!

Edit the information to better represent yourself.

## In-Event

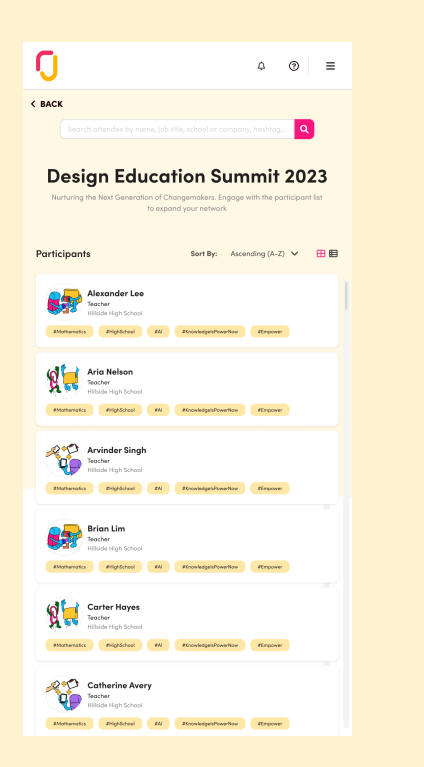

### Look for those you've met!

Click on their names to find out more about your fellow attendees.

Check out their socials to follow-up and make connections that last.

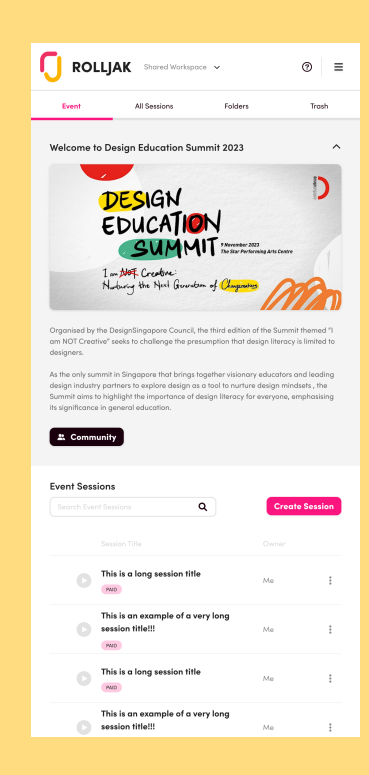

### Join Sessions during Talks

Click the **play** button on the Sessions or join using alternative means such as:

- scanning the QR code,
- entering the link,
- or going to **rolljak.me** and entering the **Session Code**